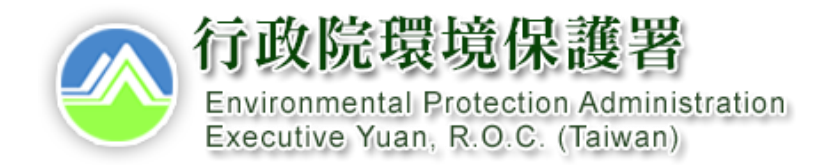

### 事業及污水下水道系統廢(污)水管理系統

# 【定期檢測申報】

### 操作說明

中華民國111年11月

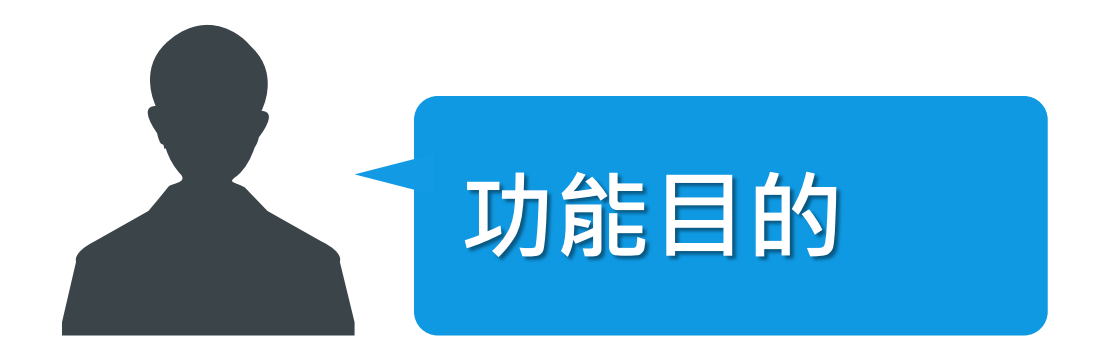

### 因應水污染防治措施及定期檢測申報管理等法定 程序,提供資料填報及作業管理功能。

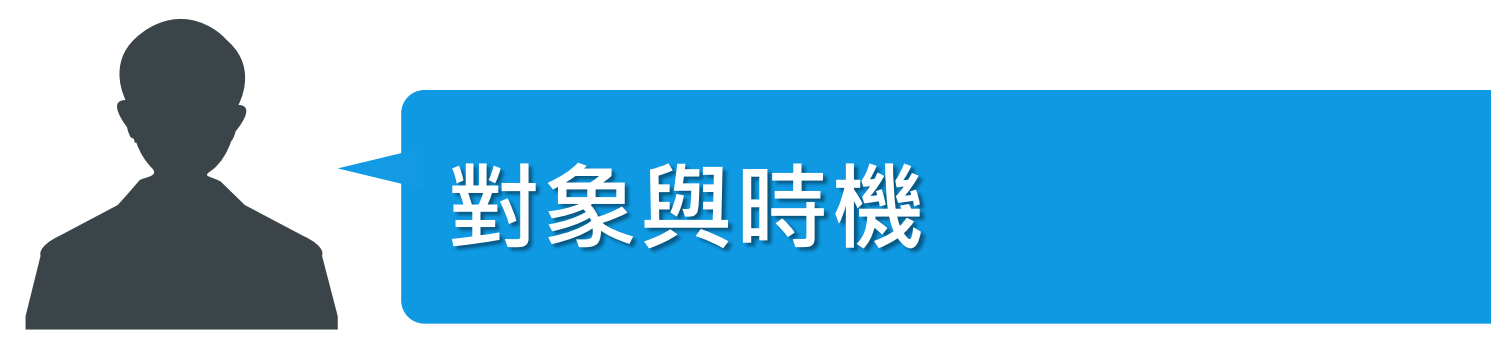

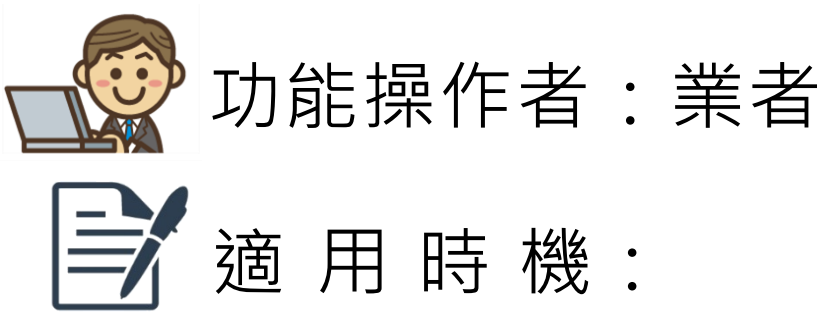

需申報當期定期檢測資料,於系統新增案件,完成 資料編輯和附件上傳,進行資料公開與送件

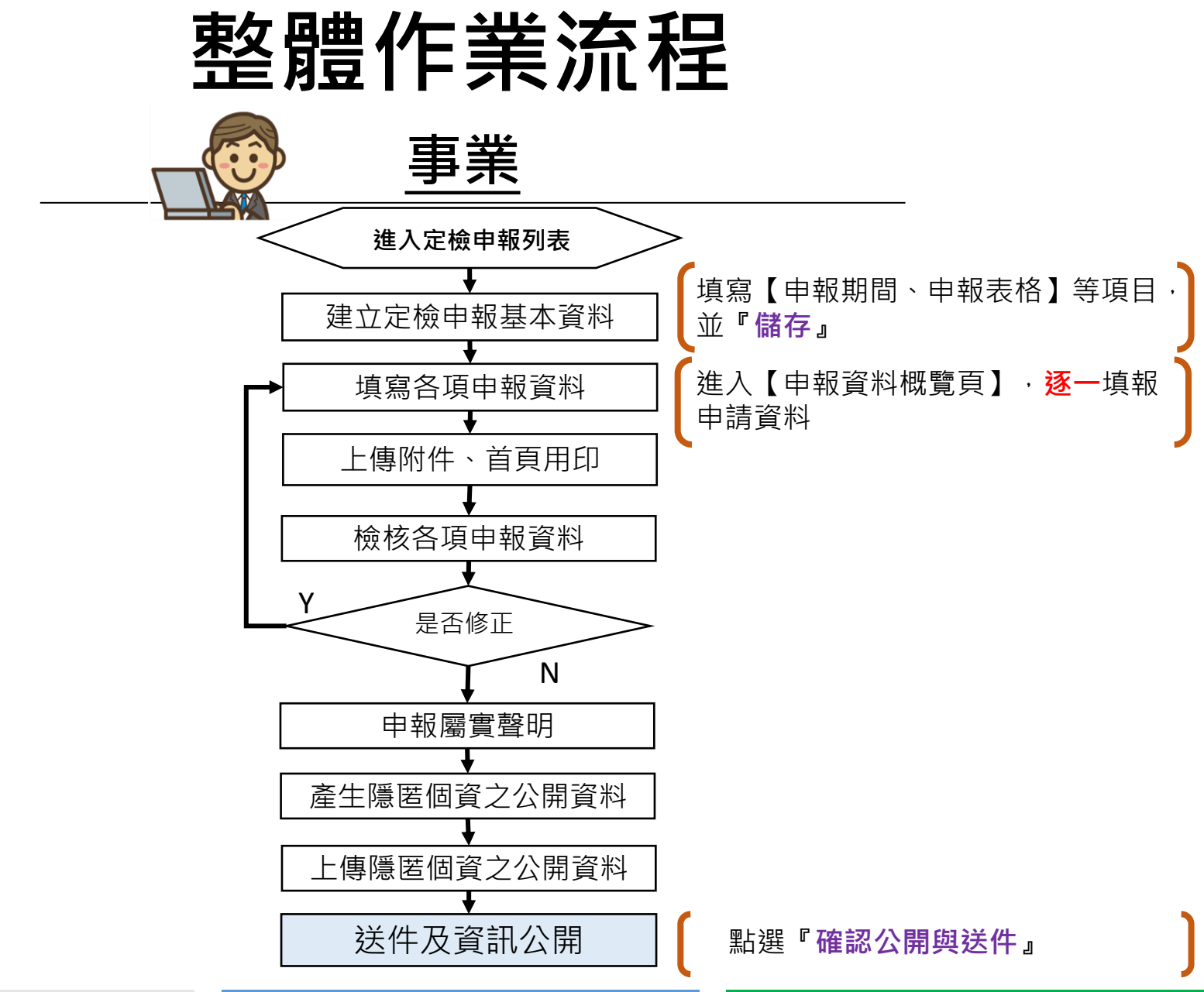

### 進入申報頁面

● 選擇「申請(報)」,點擊「定檢申報」階層下申報的類別,點選【納入專用污水下水道系統定檢申報】。

| 首頁  管理端查詢                                                                                   | 報表          | 管理                                          | 審核 | 服務                                 | 後台                                          | 申請 | (報)               | 技師簽證                                                               |  |
|---------------------------------------------------------------------------------------------|-------------|---------------------------------------------|----|------------------------------------|---------------------------------------------|----|-------------------|--------------------------------------------------------------------|--|
| <b>水措許可</b><br>事業、公共、工業區、                                                                   | 廢(污)水<br>畫  | <b>廢(污)水管理或削減計<br/>畫</b><br>畜牧業 𝔗<br>洗腎診所 𝔗 |    |                                    | <b>定檢申報</b><br>預報 𝔗<br>事業或污水下水道系統<br>定檢申報 𝔗 |    |                   | <b>其他申請(報)</b><br>專責設置 <i>。</i><br>試驗計畫 <i>。</i><br>復工(業) <i>。</i> |  |
| <ul> <li>⇒ 菜 公 工 菜 些</li> <li>指定地區或場所下水道</li> <li> <i>●</i> <li>社區污水下水道    </li> </li></ul> | 畜牧業<br>洗腎診所 |                                             |    |                                    |                                             |    |                   |                                                                    |  |
| 畜牧業 🔗                                                                                       | 營建工         | 營建工地逕流廢水 🔗                                  |    | 畜牧業定檢申報 🖉<br>納入專用污水下水道系<br>統定檢申報 🖉 |                                             |    | 故障報備 🔗<br>免檢測申報 🔗 |                                                                    |  |

### 、新增申報資料

納入專用污水下水道系統定檢

 於納入專用污水下水道系統定檢申報列表頁,點選【新增定檢申報】。進入定檢 申報基本資料填寫頁面。

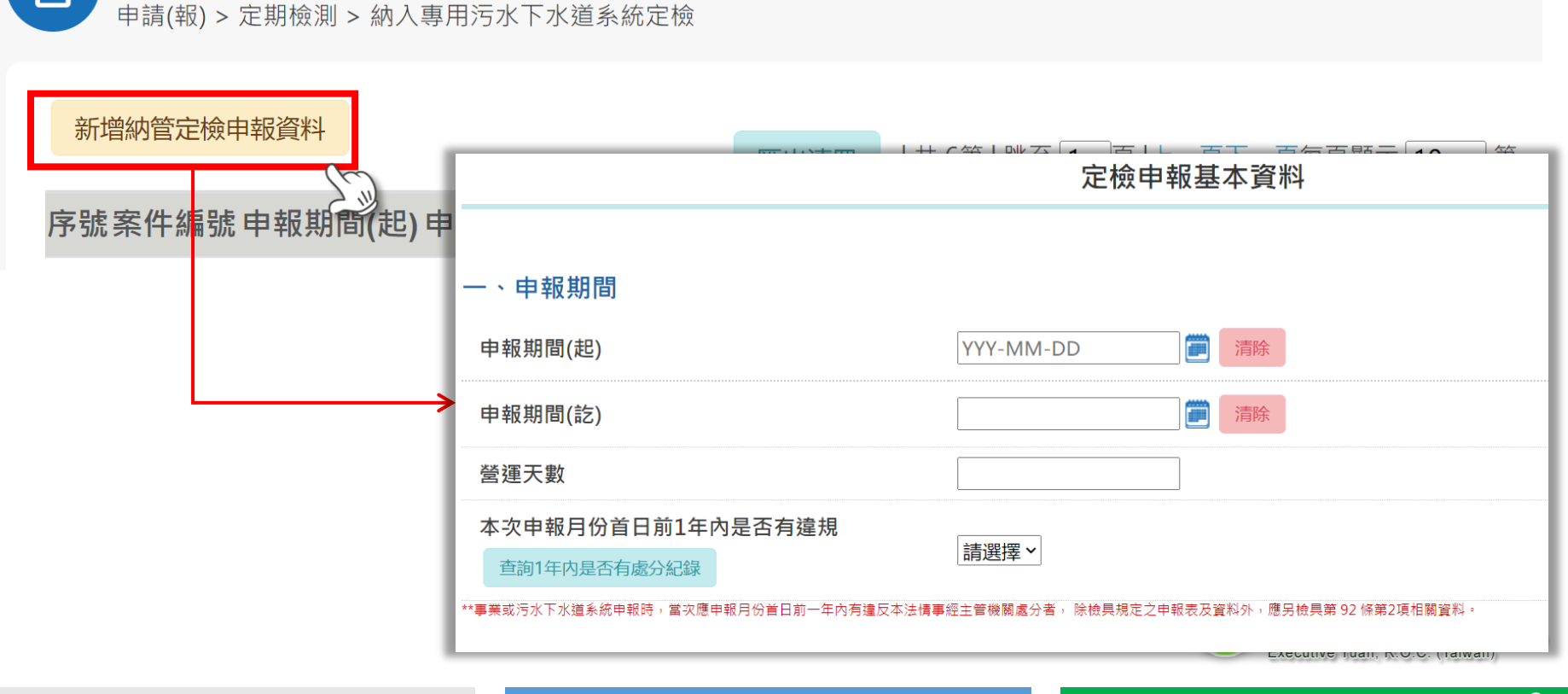

### 二、基本資料填寫(1/3)

- 選擇申報期間(起)(迄),可點選右方日曆選擇,請參考《水污染防治措施及檢測 申報管理辦法》§93
- 填寫營運天數
- 填寫一年內是否有違規紀錄,可點選查詢一年內是否有處分紀錄
- 一、申報期間

※申報期間規定見檢測申報管理辦法第93條。

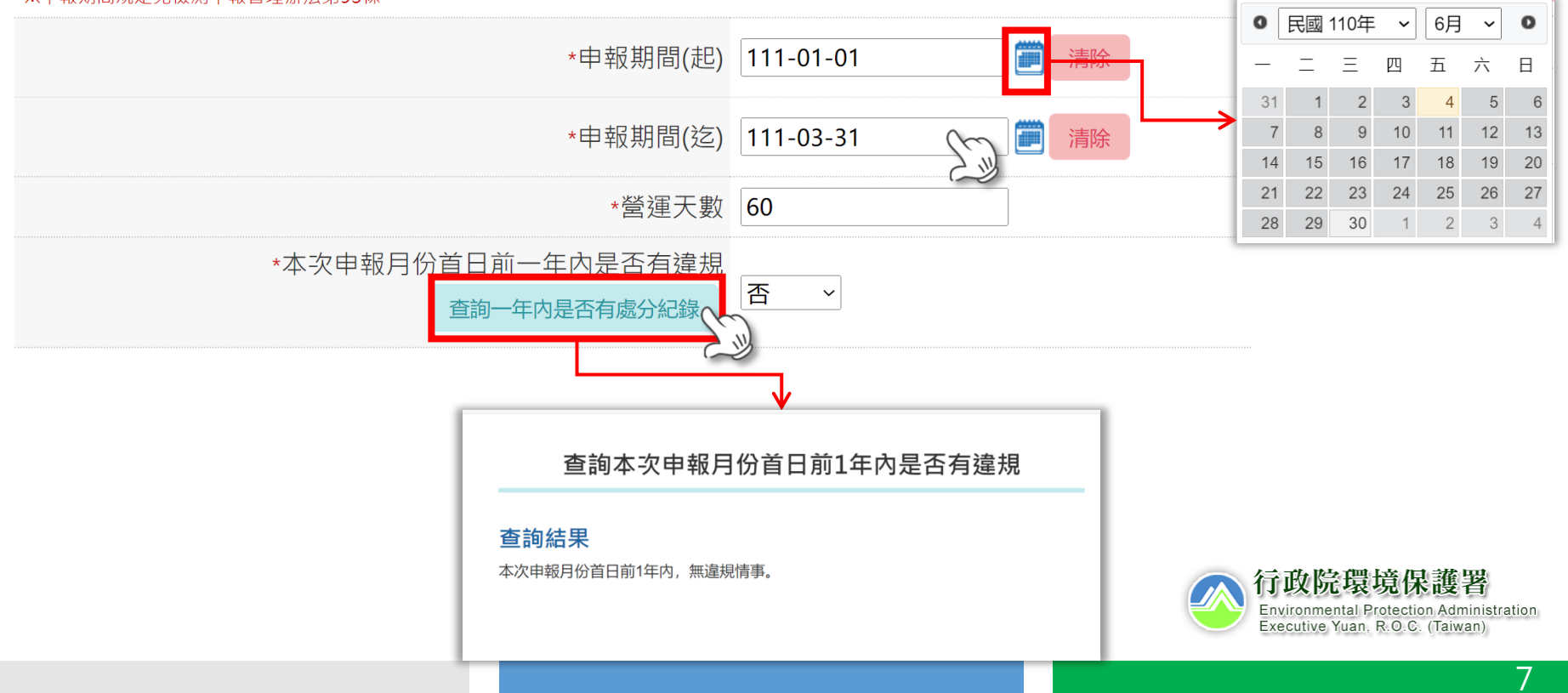

### 二、基本資料填寫(2/3)

- 依序填寫表格內容
- ●填寫電子郵件地址後,點擊【寄送驗證信】→信箱收驗證信,點擊驗證信的連結, 完成信箱的驗證
- 如為代填報單位則填寫代填表公司(機構)資料

| 二、聯絡人及方式                                 |                                                                                       |                                                      |  |
|------------------------------------------|---------------------------------------------------------------------------------------|------------------------------------------------------|--|
| **事業或污水下水道系統申報時,當次應申報月份首日前一年內有違反本法情事經主管機 | 關處分者,除檢具規定之申報表及資料外,應另檢具第 92 條第2項相關資料。                                                 |                                                      |  |
| (一)聯絡人姓名                                 | 您好!戴迎使用「水污染源管制資料管理系統<br>回 <b>置</b> ,謝謝。                                               | 5. 通知信驗證功能,請點選下列網址驗證您的信箱,本信件由系統發送,請勿直接               |  |
| (二)聯絡電話 [                                | https://ts01.gi-tech.com.tw/WPMIS/WebService_Ve<br>p=X19QYWdlLTIwMjEvMDUvMTcgMTU6NDA6 | rificationMaiLaspx?<br>NTMuMzcyLTE4MA==&CNO=32800000 |  |
| (三)行動電話                                  |                                                                                       |                                                      |  |
| (四)傳真號碼                                  |                                                                                       |                                                      |  |
| (五)電子郵件地址                                | 寄送驗證信<br>寄送驗證信 高送驗證信                                                                  |                                                      |  |
|                                          | (一)公司(根                                                                               | <b>卷構)名稱</b>                                         |  |
|                                          |                                                                                       | 離終電話                                                 |  |
|                                          | (二)自                                                                                  | 青人姓名                                                 |  |
|                                          | (四) 植志人姓名                                                                             |                                                      |  |
|                                          |                                                                                       |                                                      |  |
|                                          | (五)填表人Email 寄送驗證信                                                                     |                                                      |  |
|                                          | (六)公司(株                                                                               | 幾構)地址                                                |  |

### 二、基本資料填寫(3/3)

請選擇 >

- 選擇是否共同設置處理設施
- 填寫特定水質檢測項目申報情形,請參考《水污染防治措施及檢測申報管理辦 法》附表一
- 完成資料填寫後,「儲存」資料

#### 四、本次申報表格種類

是否為共同設置廢(污)水處理設施處理者

#### 五、應每年檢測一次之特定水質本年度申報情形

\*\*本期申報/本期之前已申報/預計於下期申報之水質項目字數限制為1.000字。

| 於本期申報·水質項目    |  |
|---------------|--|
| 於本期之前已申報·水質項目 |  |
| 預計於下期申報・水質項目  |  |
|               |  |

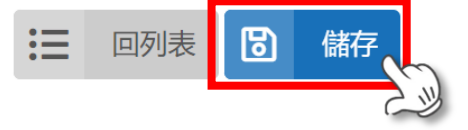

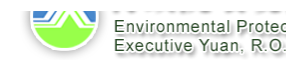

Environmental Protection Administration Executive Yuan, R.O.C. (Taiwan)

申報概覽頁

#### 納入專用污水下水道系統定檢概覽

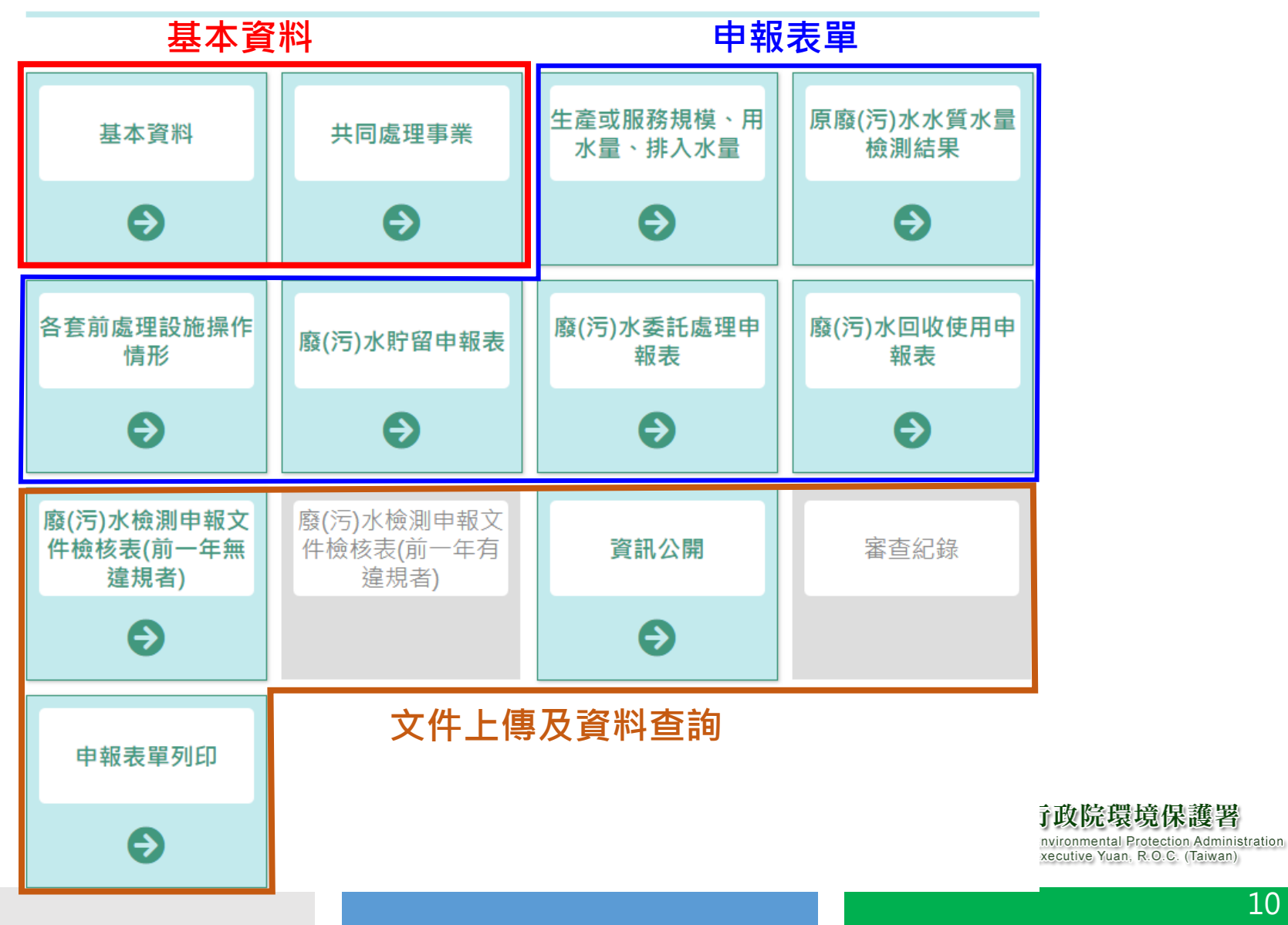

### 四、申報資料填寫(1/2)

● 依序點選卡片,進入填寫申請資料

#### 以生產或服務規模、用水量、排入水量為例

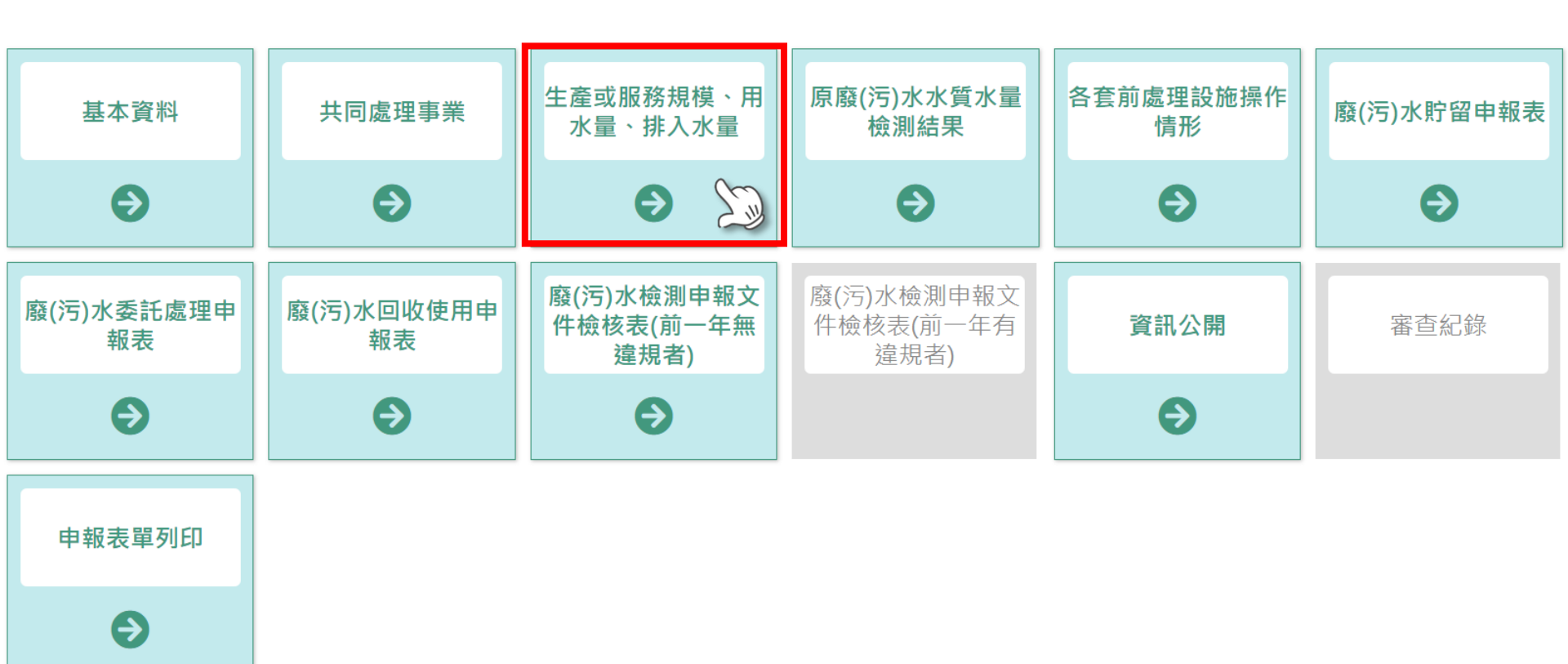

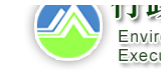

合計

600

6月

100

3

編輯

5月

100

以生產或服務 牛產或服務規模、用水量、排入水量資料申請表 規模、用水量、 1 排入水量為例 新增 批次匯入生產或服務規模資料 序號 製程編號 製程設施或生產服務名稱 2 1 M01 金屬表面清洗程序 4 用水量、排入水量 生產或服務規模 用水量、排入水量 製程編號\*\* M 01 製程設施或生產服務名稱\*\* 金屬表面清洗程序 用水來源及用水量(立方公尺) 申報項目 計量方式代碼 1月 2月 3月 4月 (一)自來水 流量計 100 100 100 100 ~ (二)地下水 請選擇 ~ (三)河湖海水 請選擇

5

6

儲存

回申請表

### 四、申報資料填寫(2/2)

- 1. 新增:新增一 筆製程資料
- 2. 編輯: 編輯該 製程資料
- 3. 刪除:整筆製 程資料刪除
- 4. 頁籤點擊後可 導至該頁面
- 5. 回設施列表: 到申報表
- 6. 儲存:將填入 的資料儲存

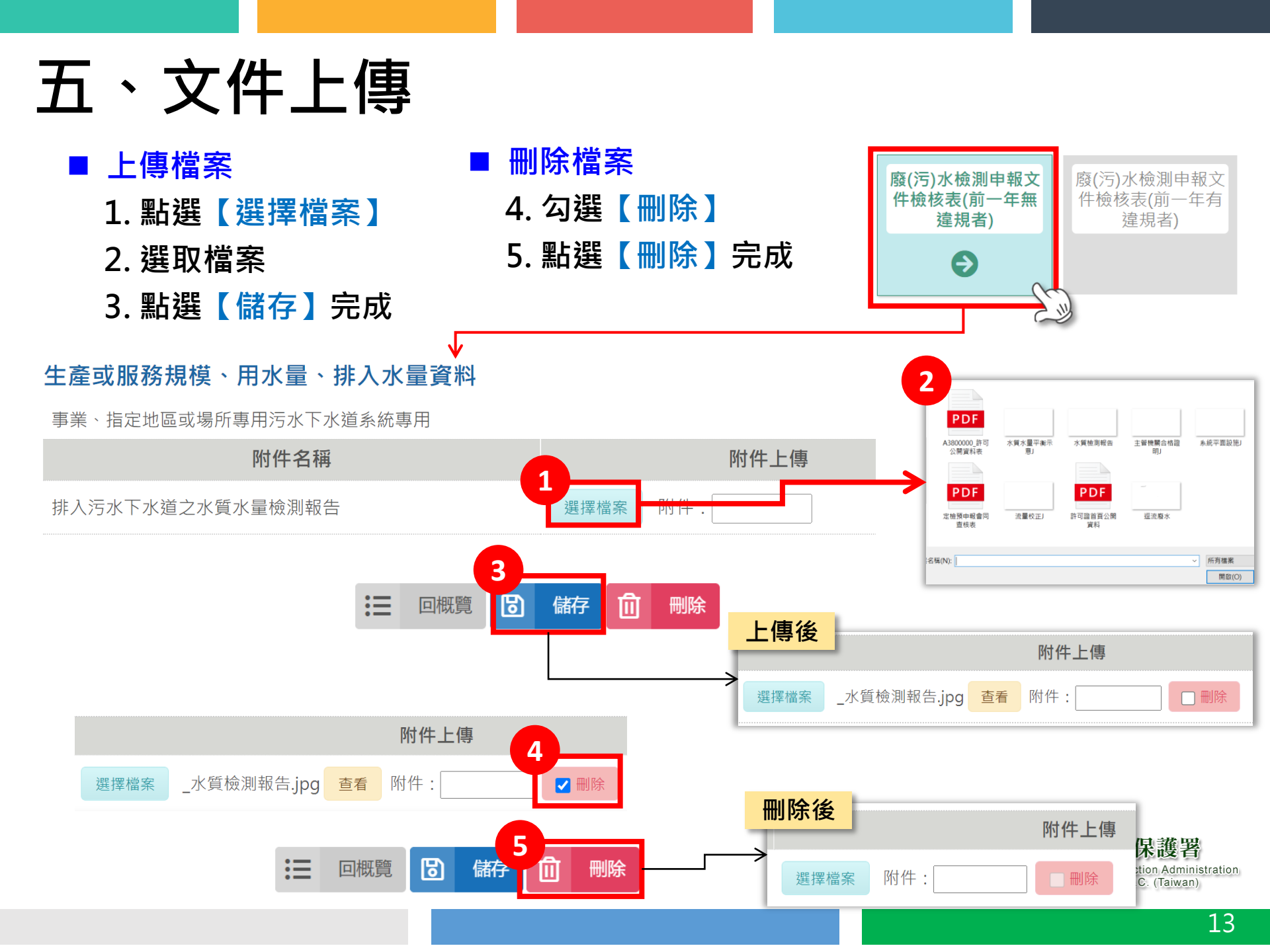

## 六、公開與送件(1/2)

 系統輔助檢核申報資料完整性及合理性,如申報 資料有誤,請前往申請表修改。

↓
☆
微核小幫手

☆
微核小幫手

檢核小幫手

#### 整體

| 編號 | 項目                                   | 疑似異常 |
|----|--------------------------------------|------|
| 1  | 當次申報月前一年內有違規情事者,各類申報表中「進廠與採樣時間起訖」未填寫 |      |

#### 製程設施、用水來源及原廢(污)水申報表

| 編號 | 項目                              | 疑似異常 |
|----|---------------------------------|------|
| 1  | 未填寫資料                           |      |
| 2  | 「用水來源及用水量」未填寫或填寫不完全             |      |
| 3  | 「排入污水下水道系統之水量」未填寫或填寫不完全         |      |
| 4  | 「檢測當日排入污水下水道系統之水質及水量」之「檢測日期」未填寫 |      |

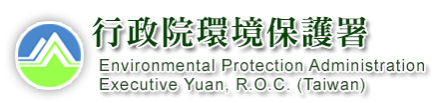

審查紀錄

 $\left( \rightarrow \right)$ 

資訊公開

 $\rightarrow$ 

### 六、公開與送件(2/2)

- 1. 點選【新增】開啟表格上 傳視窗
- 2. 點選【公開資料檔下載】 確認後上傳
- 3. 上傳確認後的公開資料表
- 4. 上傳其他附件

序號 案件編號◆

12

358012

- 5. 點擊【儲存】, 系統會跳 出提醒視窗,表示尚未完 成公開及送件程序
- 6. 點選【送件】後完成

申報期間(起)彙

109-01-01

申報期間(迄)♦

109-06-30

資訊公開 新增 資訊公開 申報表格上傳 3 選擇檔案 2 🗟 公開資料檔下載 DF檔大小請在20MB以下,可上傳3個檔案) 4 選擇檔室 附件上傳 ar、zip、PDF檔,一個檔案大小請在20MB以下,可上傳12個檔案 \*提醒: 若雲刪除附件, 請先選擇欲刪除之附件後再點選「儲存」方能刪除附件。 \*附件項目應依水污染防治措施及檢測申報管理辦法第 92 條及第 92-1 條規定辦理。 5 儲存 ts01.gi-tech.com.tw 顯示 您尚未完成申報,請至頁面下方點選「公開並送件」,確認案件狀態變成 「待收件」·才算完成本次申報 ● 送出後,該案件僅能<mark>檢視</mark>,在列表頁狀態為 「待收件」,審查機關收件後將會切換為「審 6 := 送件 查中」,實際審查情形請洽各地方審查機關。 回概覽 申報日期€ 最新送件日◆ 定申狀態◆ 行政院環境保護署 Environmental Protection Administration 待收件 109-12-04 109-12-04 詳細 套印下載 收執聯 Executive Yuan, R.O.C. (Taiwan)

# Thank You

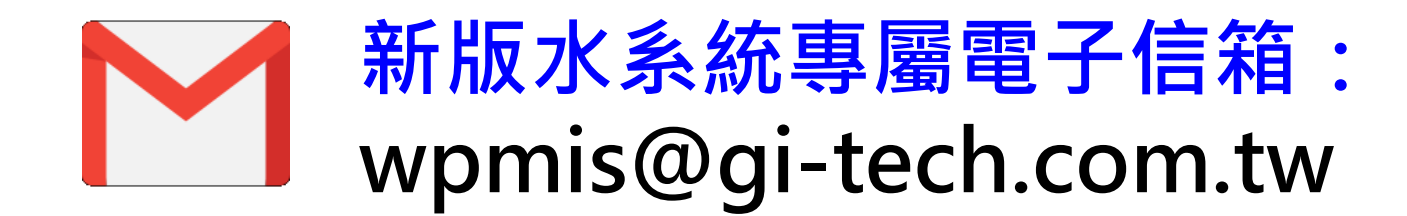